## ACH Reject and Notification of Change Guide

When your account is setup and enabled for **ACH Direct Deposit** or **Tax Payments**, the Customer Service Administrator (**CSA**) will receive an email alert when an ACH Reject or Notification of Change (**NOC**) report is available for viewing.

**Note:** If you have enabled the alert – ACH NOC/Return Alert, you will also be sent the same notification to your email address we have on file.

## To view an Alert Message

- 1. Visit <u>www.zionsbank.com</u>.
- 2. Log into Business Online Banking.
- 3. On the right-hand side of the Home screen, click on **View Alerts** or navigate to the **Alerts & Messages** section under the **Home Tab** to go to the **Message Center**.

|                                               |                                                 |                    |                       |                       |                 |                 | Conta     | t Us Help | Log Out        |
|-----------------------------------------------|-------------------------------------------------|--------------------|-----------------------|-----------------------|-----------------|-----------------|-----------|-----------|----------------|
| ZION                                          | S BAN                                           | IK.                |                       | Home                  | Accounts        | Payments        | Transfers | Services  | Admin          |
| Today's Date: Thursd<br>Last Login: Monday, A | ay, October 18, 2018<br>April 9, 2018 2:12:19 F | PM MDT             | ,                     | <b>Ay Bank Ale</b>    | erts & Messages | Preferences     |           |           |                |
| My Bank                                       |                                                 |                    |                       |                       |                 |                 |           |           | ہے             |
|                                               |                                                 |                    |                       |                       |                 |                 |           |           | Printable View |
|                                               |                                                 |                    |                       |                       |                 |                 |           |           |                |
| Account Balance                               | es                                              | Vie                | W: All Accounts       | •                     | Info Cer        | nter            |           |           | D              |
| Chashing                                      |                                                 |                    |                       |                       | View Aler       | ts: (5 unread ) |           |           |                |
| Account Name                                  | Account                                         | Prior Day          | Current               | Available             | View Mes        | sages:          |           |           |                |
| Basic Business<br>Checking                    | Number                                          | Balance \$6,182.50 | Balance<br>\$4,128.50 | Balance<br>\$2,682.50 | View Rem        | hinders:        |           |           |                |
| Commercial<br>Business                        |                                                 | \$10,065.16        | \$22,184.13           | \$7,270.73            | Transact        | ions            |           |           |                |

4. In the Alerts section of the Message Center you should see a new **ACH NOC/Return Alert.** Click on the alert to view the message.

| se this screen to view and manage alerts and reminde                                       | 18.                                                                                                    |                       |                          |  |
|--------------------------------------------------------------------------------------------|----------------------------------------------------------------------------------------------------|-----------------------|--------------------------|--|
| Aessages (All messages expire after 30 Days)                                               |                                                                                                    | Send Secure Message   | Info Center              |  |
| Received Sent                                                                              |                                                                                                    |                       | View Alerts: (5 unread ) |  |
|                                                                                            |                                                                                                    |                       | View Messages:           |  |
| Sent                                                                                       |                                                                                                    |                       | View Reminders:          |  |
| You have no available messages.                                                            |                                                                                                    |                       |                          |  |
|                                                                                            |                                                                                                    |                       |                          |  |
|                                                                                            |                                                                                                    |                       |                          |  |
| lerts                                                                                      |                                                                                                    | Manage Account Alerts |                          |  |
| Subject                                                                                    | ¢ Date                                                                                                    | •                     |                          |  |
| ACH NOC/RETURN ALERT                                                                       | April 10, 2018 2:04:25 PM MDT                                                                                            |                       |                          |  |
| ACH NOC/RETURN ALERT                                                                       | April 10, 2018 1:58:32 PM MDT                                                                                            |                       |                          |  |
| ACH NOC/RETURN ALERT                                                                       | April 10, 2018 1:45:21 PM MDT                                                                                            |                       |                          |  |
| ACH NOC/RETURN ALERT                                                                       | April 10, 2018 1:34:32 PM MDT                                                                                            |                       |                          |  |
| ACH NOC/RETURN ALERT                                                                       | April 10, 2018 11:21:33 AM MDT                                                                                           |                       |                          |  |
|                                                                                            |                                                                                                    | Delete 🔀              |                          |  |
| u Alort                                                                                    |                                                                                                    |                       |                          |  |
| WAIert                                                                                     |                                                                                                    |                       |                          |  |
| screen to view alert.                                                                      |                                                                                                    |                       |                          |  |
| age Information                                                                            |                                                                                                    | Info Center           |                          |  |
| From: Alert                                                                                |                                                                                                    | View Alerts: (4 un    | read)                    |  |
| Received: April 10, 2018 2:04:25 PM MDT                                                    |                                                                                                    | View Morenees         |                          |  |
| Subject: ACH NOC/RETURN ALERT                                                              |                                                                                                    | View Presseyes,       |                          |  |
| Message: You have an ACH related payment that<br>view the details of this item please or t | either could not be processed or required a modification to<br>o Online Banking and access the Accounts, Special Reports | process. To           |                          |  |

## To Access an ACH Reject or Notification of Change Report

1. Go to the Accounts Tab, hover over Reports and select Special Reports.

| ZIONE DANI                                                                                | Z                                        |            |                           |                 | Conta          | at Us Help | Log Out        |
|-------------------------------------------------------------------------------------------|------------------------------------------|------------|---------------------------|-----------------|----------------|------------|----------------|
| ZIONS DAINI                                                                               | <b>`</b>                                 | Home       | Accounts                  | Payments        | Transfers      | Services   | Admin          |
| Today's Date: Thursday, October 18, 2018<br>Last Login: Thursday, October 18, 2018 10:38: | :57 AM MDT                               | Balances A | ctivity eDocumen          | its Transaction | Search Reports |            |                |
| My Bank                                                                                   |                                          |            |                           |                 | Special R      | eports     | Printable View |
| Account Balances                                                                          | View: All Accou                          | nts 🔻      | Info Cent                 | ter             |                |            | Þ              |
| Checking<br>Account Name Account                                                          | Prior Day Current<br>P-1-arco ♦ P-1-arco | Available  | View Alerts<br>View Messa | :: (4 unread )  |                |            |                |

2. Click on the ACH Return Report you want to view.

|                      |                                                                   | Contac                                                                                                    | t Us Help                                                                                                    | Log Out                                                                                                    |
|----------------------|-------------------------------------------------------------------|----------------------------------------------------------------------------------------------------|----------------------------------------------------------------------------------------------------|----------------------------------------------------------------------------------------------------|
| Home Accourt         | ts Payments                                                       | Transfers                                                                                                    | Services                                                                                                    | Admin                                                                                                    |
| Balances Activity eD | ocuments Transaction                                              | n Search Reports                                                                                                    |                                                                                                    |                                                                                                    |
|                      |                                                                   |                                                                                                    |                                                                                                    |                                                                                                    |
|                      |                                                                   |                                                                                                    |                                                                                                    |                                                                                                    |
|                      |                                                                   |                                                                                                    |                                                                                                    |                                                                                                    |
|                      |                                                                   |                                                                                                    |                                                                                                    |                                                                                                    |
|                      |                                                                   | Info Ce                                                                                                    | nter                                                                                                    |                                                                                                    |
| /Time                | Historical Versions                                               | View Ale                                                                                                    | rts: (4 unread )                                                                                                    |                                                                                                    |
| 018 2:04:18 PM MDT   | <u>5</u>                                                          | View Me                                                                                                    | ssades:                                                                                                    |                                                                                                    |
|                      |                                                                   | View Rer                                                                                                    | ninders:                                                                                                    |                                                                                                    |
|                      | Home Accoun<br>Balances Activity eD<br>Time<br>118 2:04:18 PM MDT | Home Accounts Payments<br>Balances Activity eDocuments Transaction<br>Time Historical Versions<br>118 2:04:18 PM MDT § | Home         Accounts         Payments         Transfers           Balances         Activity         eDocuments         Transaction Search         Reports           Strame         Historical Versions         Info Ce         View Ale           View Mer         5         View Reports         View Reports | Home     Accounts     Payments     Transfers     Services       Balances     Activity     eDocuments     Transaction Search     Reports |

3. View the report and take the appropriate action to resolve the issue.

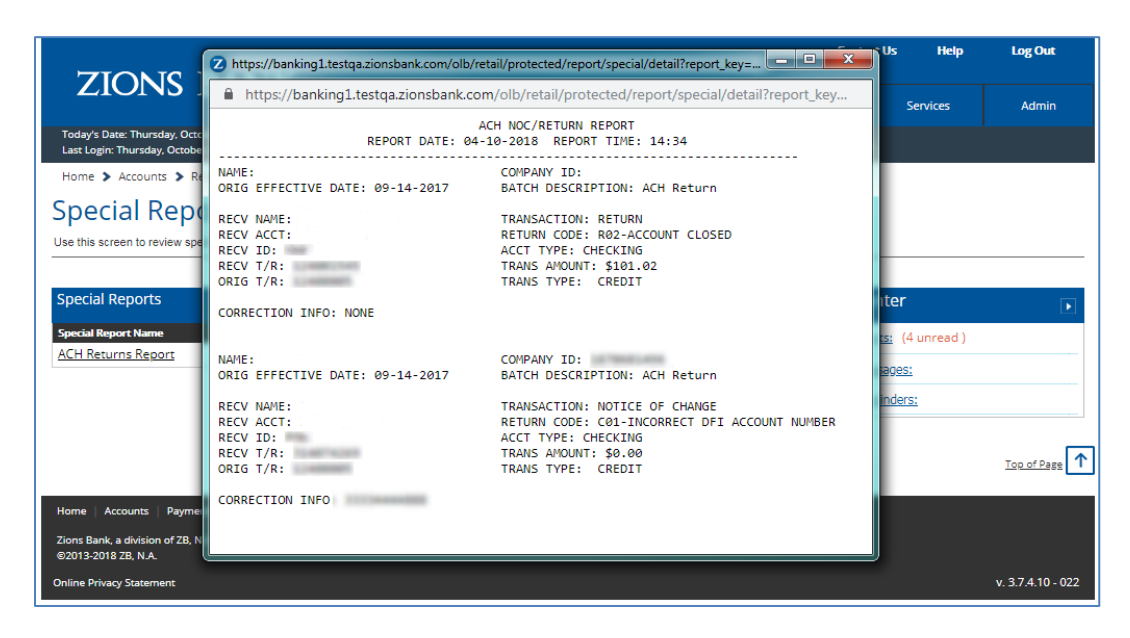

To Enable Other Users to View ACH Rejects and Notification of Change Reports and Messages

1. Log into Business Online Banking and navigate to the Admin Tab.

| ZIONIC DANIK                                                                                       |                  |            |                       | Conta     | ct Us Help | Log Out        |
|----------------------------------------------------------------------------------------------------|------------------|------------|-----------------------|-----------|------------|----------------|
| ZIONS DAINK.                                                                                       | Home             | Accounts   | Payments              | Transfers | Services   | Admin          |
| Today's Date: Thursday, October 18, 2018<br>Last Login: Thursday, October 18, 2018 10:38:57 AM MDT | User Entitlement | ts         |                       |           |            |                |
| My Bank                                                                                            |                  |            |                       |           |            | Printable View |
|                                                                                                    |                  |            |                       |           |            |                |
| Account Balances View: All Acc                                                                     | ounts 🔻          | Info Cen   | ter                   |           |            |                |
| Checking                                                                                           |                  | View Alert | <u>s:</u> (4 unread ) |           |            |                |
| Account Name Account Prior Day Curre                                                               | ent Available    | View Mess  | ages:                 |           |            |                |

2. Select the user that you would like to enable to view ACH Rejects and NOC reports.

| sers      |             |              |                |             |                 | Add a New User                  |
|-----------|-------------|--------------|----------------|-------------|-----------------|---------------------------------|
| ser Name  | Entitlement | Login ID     | Security Level | User Status | Approval Status | Last Updated By                 |
|           | Full        | 10.00        | CSA            | Active      | Modified        | April 9, 2018 2:13:43 PM MDT    |
| and the   | None        | 10010001-000 | Non-CSA        | Active      | Modified        | December 1, 2015 2:50:47 PM MST |
| the Loren | Full        | 1100.0010    | Non-CSA        | Active      | Modified        | April 9, 2018 2:15:19 PM MDT    |
| an Low    | Full        | (parties)    | CSA            | Active      | Modified        | July 26, 2018 1:55:47 PM MDT    |

3. Under the User Access section and under Data Service, check the Special Reports – ACH Returns Report box to enable the report. Click Save and Continue and the account is now enabled to view the ACH Returns and NOC reports.

| Security Level: | Customer System Administrator - user is able to configure access for other users                                                                                                    |
|-----------------|----------------------------------------------------------------------------------------------------|
| Data Services:  | Special Reports - ACH Returns Report -                                                                                                    |
| User Access:    | User is fully entitled for all accounts.                                                                                                    |
|                 | Make no changes to this user's entitlements     A second second |
|                 | <ul> <li>Full (Entitle user for all existing and future accounts and functions)</li> </ul>                                                                                                    |
|                 | O Custom (Entitle user for specific accounts and functions)                                                                                                    |
|                 | O None (No account or function entitlements)                                                                                                    |

## **Enable Users to Receive Email Alert Messages**

1. To enable a **CSA** to receive an email that an ACH Reject or NOC alert is available (recommended), navigate to the **Home Tab**, hover over **Alerts & Messages**, and click on **Manage Account Alerts**.

| ZIONIC DANIK                                                                                       |              |                       |                  | Contac    | tt Us Help | Log Out        |
|----------------------------------------------------------------------------------------------------|--------------|-----------------------|------------------|-----------|------------|----------------|
| ZIONS BAINK.                                                                                       | Home         | Accounts              | Payments         | Transfers | Services   | Admin          |
| Today's Date: Thursday, October 18, 2018<br>Last Login: Thursday, October 18, 2018 10:38:57 AM MDT | My Bank      | Alerts & Messages     | Preferences      |           |            |                |
| My Papk                                                                                            |              | Message Center        |                  |           |            | _              |
| IVIY DATIK                                                                                         | <            | Manage Account Alerts |                  |           |            | Printable View |
|                                                                                                    |              | Manage Reminders      |                  |           |            |                |
|                                                                                                    |              | Purchase Alerts™      |                  |           |            |                |
| Account Balances Viewer                                                                            | II. Accounts | Send Secure Message   |                  |           |            | _              |
| Account bulances                                                                                   | II ACCOUNTS  |                       | inter            |           |            | Þ              |
|                                                                                                    |              | View Ale              | rts: (4 unread ) |           |            |                |
| Checking                                                                                           |              |                       |                  |           |            |                |

2. Click on the **Create New Alert** dropdown menu and select **ACH/NOC Return Alert**. This will create a new Alert.

| Manage Account<br>Use this screen to manage account alerts.                                                                                                    | Alerts                                                                |                                    |                                                                                                    |   |                                             |   |
|----------------------------------------------------------------------------------------------------|-----------------------------------------------------------------------|------------------------------------|----------------------------------------------------------------------------------------------------|---|---------------------------------------------|---|
| Alerts<br>Alert Name<br>ACH NOC/RETURN ALERT                                                                                                    | Account All Accounts                                                  | Delivery Address<br>Web Inbox, Pri | Create New Alert<br>Create New Alert<br>Account Balance Over Threshold Amount                                                                                                    |   | Info Center <u>View Alerts:</u> (4 unread ) | Þ |
| Security Alerts                                                                                                    |                                                                       |                                    | Account balance below Threshold Amount<br>Periodic Balance<br>Failed/Disallowed Transfer<br>Transactions Not Approved By Send Date<br>Successful Payment                                               | 8 | View Messages:<br>View Reminders:           |   |
| Alert Name<br>SECURITY ALERT - External Transfer /<br>SECURITY ALERT - External Transfer /<br>SECURITY ALERT - External Transfer /<br>SECURITY ALERT - External Transfer / | Account Expiration ▼<br>Account Reminder ▼<br>Verification Reminder ▼ | V                                  | Successful Transfer<br>Instruction Requires Approval<br>Entitlement Requires Approval<br>Transfer Requires Approval<br>Temptake Requires Approval<br>New or Modified Recipient<br>ACH NOC/RETURN ALERT |   |                                             |   |
| SECURITY ALEXT - LOGINID Change<br>SECURITY ALEXT - New External Tran<br>SECURITY ALEXT - New Transfer to Fi<br>SECURITY ALEXT - Password Change                           | isfer Account ▼<br>riend Account ▼<br>or Reset ▼                      | V                                  | Veb Inbox, Primary Email Address<br>Veb Inbox, Primary Email Address<br>Veb Inbox, Primary Email Address                                                                                               |   |                                             |   |

3. Check the **Web Inbox** for **Delivery Options** and **Primary Email Address** under **Nickname**. Click **Submit** and the email alert is enabled for the account (only one alert needs to be created, even if there are multiple ACH accounts).

| <u>(RETURN ALERT</u> <del>▼</del>                 | All Accounts        | Web Inbox, Primary Email Address | Delete 🔀 | View Messages: |
|---------------------------------------------------|---------------------|----------------------------------|----------|----------------|
| Alerts Create Alert                               |                     |                                  |          |                |
| ALERT ALERT<br>ALERT Delivery C<br>ALERT Nickname | Prt Name: ACH NOC/F | box<br>Address                   |          |                |
| ALERT<br>ALERT<br>ALERT<br>Cancel                 | Address             |                                  |          | Submit         |